# ⊂нบвв คู่มือการใช้งาน My Account

ชับบ์สามัคคีประกันภัย

## ทำความรู้จักกับ My Account

My Account คือ ระบบการให้บริการกรมธรรม์ผ่านช่องทางออนไลน์ เพื่ออำนวย ความสะดวกให้ลูกค้าชับบ์สามัคคีประกันภัยสามารถจัดการกรมธรรมใด้ง่าย ๆ ด้วยตัวเอง

- สะดวก: สามารถดูรายละเอียดกรมธรรม์ อัปเดตข้อมูลติดต่อ และยื่นเอกสารการเคลมได้ทุกที่ ทุกเวลา ทุกอุปกรณ์สื่อสาร
- ใช้งานง่าย: ทำให้การจัดการกรมธรรม์ทำได้อย่างรวดเร็ว
- ปลอดภัย: มอบความอุ่นใจให้แก่ท่าน ในมาตรการการรักษา ความปลอดภัยของข้อมูล

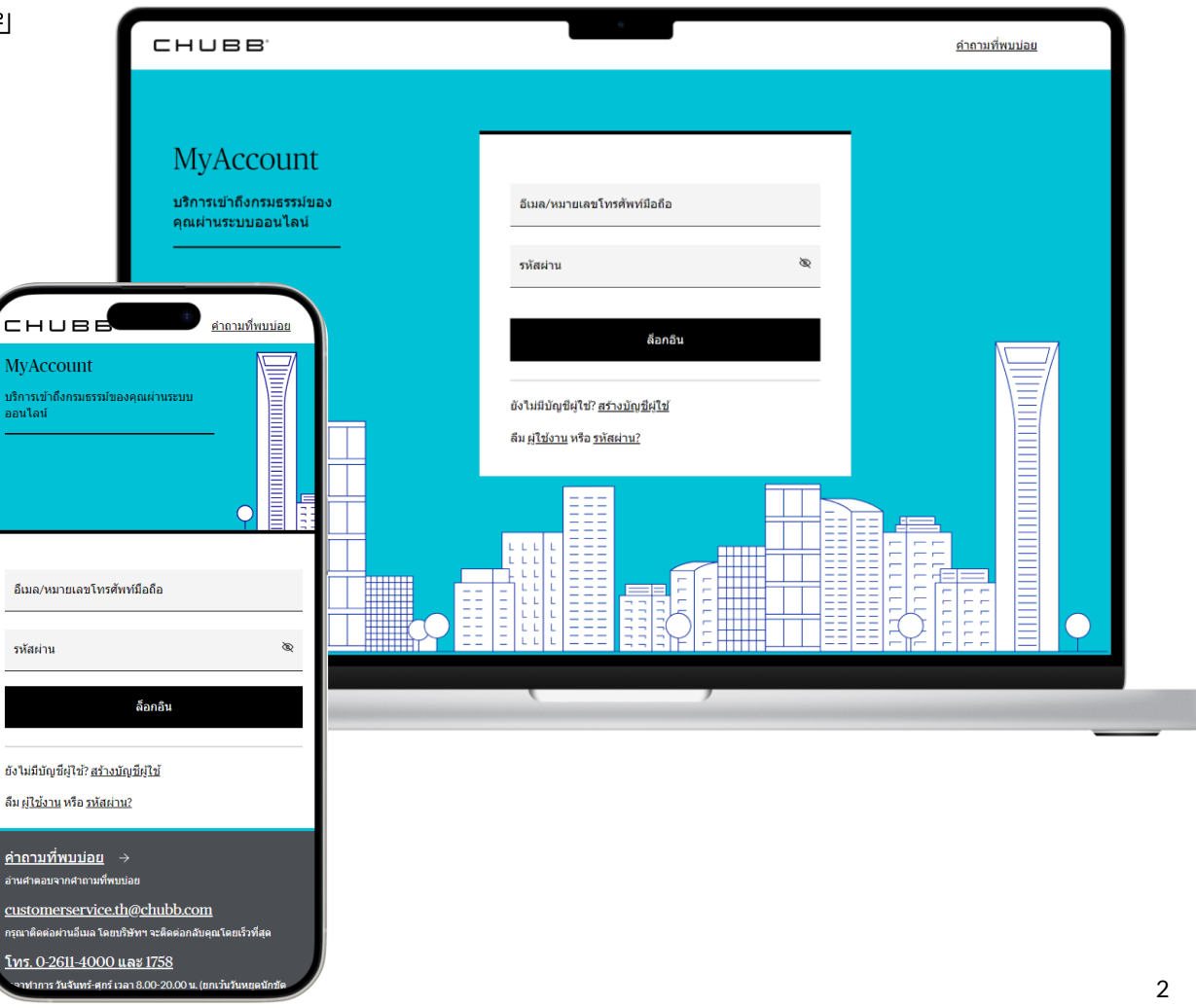

## การลงทะเบียนเพื่อสร้างบัญชีผู้ใช้ครั้งแรก

สำหรับลูกค้าที่เข้าสู่ระบบ My Account ครั้งแรก ท่านจำเป็นต้องลงทะเบียนเพื่อสร้างบัญชีผู้ใช้ ตามขั้นตอนดังต่อไปนี้ 1. คลิก <u>**สร้างบัญชีผู้ใช้**</u>

2. กรอกหมายเลขประจำตัวประชาชน หรือหมายเลขหนังสือเดินทาง และวัน เดือน ปี ค.ศ. เกิด และคลิก **ถัดไป** 

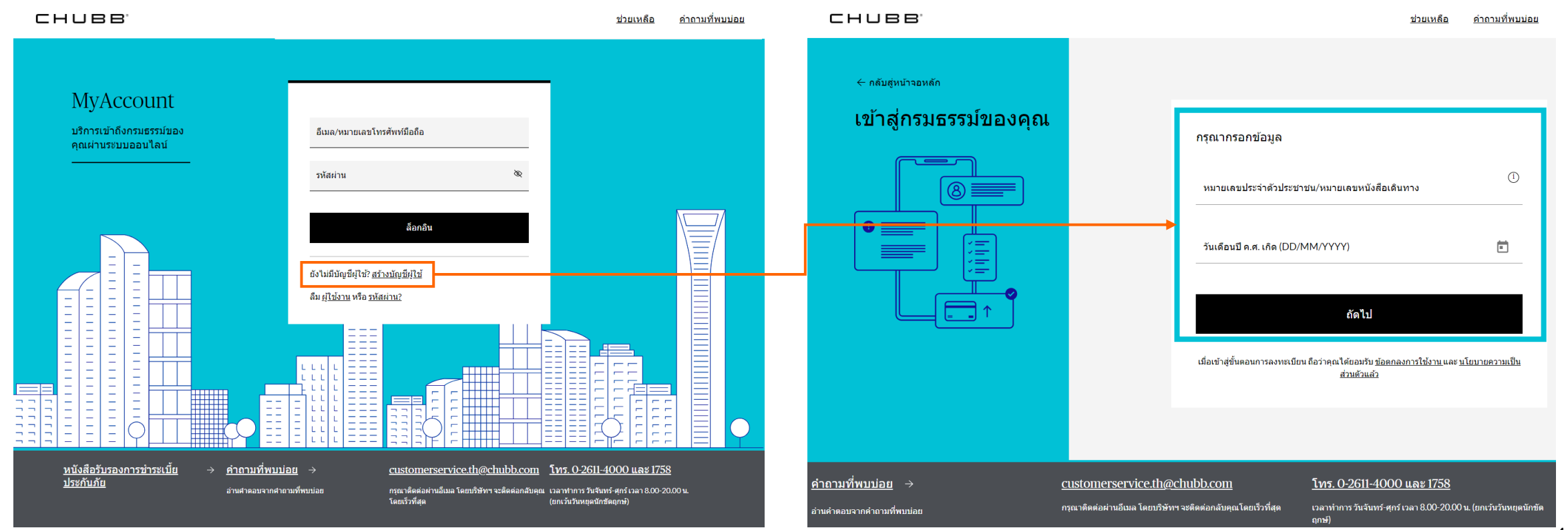

CHUBB

## การลงทะเบียนเพื่อสร้างบัญชีผู้ใช้ครั้งแรก

3. เลือกอีเมล หรือ หมายเลขโทรศัพท์ เพื่อใช้เป็นชื่อผู้ใช้ (username) ในการเข้าใช้งานครั้งต่อไป และคลิก **ยืนยัน** 4. รหัส OTP จะถูกส่งไปยังช่องทางที่ท่านเลือก หลังจากนั้น กรอกรหัส OTP ที่ท่านได้รับ และคลิก **ยืนยันรหัส OTP** 

| ← กลับสู่หน้าจอหลัก                                                                                                    |
|----------------------------------------------------------------------------------------------------|
| NOTIFIC LIE LIE LIE UN 1/L     nşaşıla 6.0 fülla Mit Babilariy Bulula 2 fürsi Mit Babilariy Bulula 2 fürsi Mit Babilariy Bulua 2 fürsi Mit Babilariy Bulua 2 fürsi Mit Babilariy Babilariy Bulua 2 fürsi Mit Babilariy Babilariy Babilariy Babilariy Babilariy Babilariy Babilariy Babilariy Babilariy Babilariy Babilariy Babilariy Babilariy Babila |

## การลงทะเบียนเพื่อสร้างบัญชีผู้ใช้ครั้งแรก

5. กรอกรหัสผ่านที่ท่านต้องการ พร้อมยืนยันรหัสผ่านของท่าน และคลิก **ดำเนินการต่อ** เพื่อสิ้นสุดขั้นตอนการลงทะเบียนเพื่อสร้างบัญชีผู้ใช้

| СНИВВ.                           | ช่วยเหลือ คำถามที่พบบ่อย                                                                                                    |
|----------------------------------|----------------------------------------------------------------------------------------------------|
|                                  |                                                                                                    |
| < ยกเล็กและกลับสู่<br>หน้าจอหลัก |                                                                                                    |
| ลงทะเบียนใช้งาน                  | นี้อผู้ใช้งาน<br>+669*****22                                                                                                    |
|                                  | นื่อ                                                                                                    |
| $\otimes =$                      | นามสกุล                                                                                                    |
|                                  | กรอกรหัสผ่าน<br>•••••••                                                                                                    |
|                                  | คำแนะนำในการตั้งรหัสผ่าน<br>• ต้องประกอบด้วยตัวเลข (0-9)<br>• ต้องมีตัวอีกษรอย่างน้อย 8 ตัวอีกษร<br>• สูงสุด 16 ตัวอีกษร<br>• หากเป็นตัวอีกษรกษาอังกฤษต้องประกอบด้วยอักษรตัวพิมพ์เล็กและ<br>ตัวพิมพ์ใหญ่<br>• ต้องประกอบด้วยตัวอักขระพิเศษ (!@#\$%^&(){]]<>?/) |
|                                  | ยืนยันรหัสผ่าน 📎                                                                                                    |
|                                  | ดำเนินการต่อ                                                                                                    |

## การลงทะเบียนเข้าใช้งาน (log in)

สำหรับลูกค้าที่ต้องการใช้งาน My Account ท่านจำเป็นต้องลงทะเบียนเข้าสู่ระบบ (log in) ตามขั้นตอนดังต่อไปนี้ 1. กรอกอีเมลหรือหมายเลขโทรศัพท์ พร้อมทั้งรหัสผ่านที่ท่านระบุในขั้นตอนการลงทะเบียนเพื่อสร้างบัญชีผู้ใช้ครั้งแรก และคลิก **ล็อกอิน** 2. รหัส OTP จะถูกส่งไปยังช่องทางที่ท่านเลือก หลังจากนั้น กรอกรหัส OTP ที่ท่านได้รับ และคลิก **ยืนยันรหัส OTP** เพื่อเข้าสู่ระบบ

| CHUBB'                                                      | <u>ช่วยเหลือ คำถามที่พบบ่อย</u>                                                                             | СНИВВ.                                                                        | ช่วยเหลือ คำถามที่พบบ่อย                                                                                                    |
|-------------------------------------------------------------|----------------------------------------------------------------------------------------------------|-------------------------------------------------------------------------------|----------------------------------------------------------------------------------------------------|
| MyAccount<br>บริการเข้าถึงกรมธรรม์ของ<br>คุณผ่านระบบออนไลน์ | อีเมล/หมายเลขโทรศัพท์มือถือ<br>รหัสผ่าน 🔊                                                                   | <ul> <li>๔ มกเด็กแตะกดับสู่<br/>หน่าจอหลัก</li> <li>ยืนยันรหัส OTP</li> </ul> | กรอกรหัส OTP<br>กรณากรอกรหัส OTP ที่ส่งไปยังหมายเลขโทรศัพห์มือถือที่คุณ<br>ลงทะเบียนไว้ รหัสจะหมดอายุภายใน 10 นาที<br>4 3 6 8 2 2 |
|                                                             | ลัอกอัน       ยังในมีมัญชียู่ใช่?       สร้างมัญชียู่ใช่?       สัม ยู่ <u>ใช่งาน</u> หรือ <u>รหัสย่าน?</u> |                                                                               | รทัส OTP จะหมดอายุภายใน 09:18<br>ส <u>่งรหัส OTP อีกครั้ง</u><br>ยืนยันรภัส OTP                                                   |
|                                                             |                                                                                                    |                                                                               | ขั้นตอนต่อไป กรุณากำหนดรหัสผ่าน                                                                                                   |

## การตรวจสอบรายละเอียดกรมธรรม์

- ท่านสามารถตรวจสอบรายละเอียดของกรมธรรม์ของชับบ์สามัคคีประกันภัยที่ท่านถืออยู่หลังจากที่ท่านลงทะเบียนเข้าสู่ระบบ
- ท่านสามารถตรวจสอบรายละเอียดความคุ้มครองในกรมธรรม์ของท่านโดยคลิก ข้อมูลกรมธรรม์

| СНUBB กรมธรรม์ ข้อมูลส่วนดัว                                                                                                    | <u>ช่วยเหลือ ค่าถามที่พบบ่อย</u> ออกจากระบบ CHUBB | กรมธรรม์ ข้อมูลส่วนด้ว     | <u>ช่วยเหลือ</u>                                     | <u>คำถามที่พบบ่อย</u> ออกจากระบบ             |
|----------------------------------------------------------------------------------------------------|---------------------------------------------------|----------------------------|------------------------------------------------------|----------------------------------------------|
| ยินดีด้อนรับ                                                                                                    | ← กลับไปที่กรมธรรม์ของเ                           | រុល                        | F                                                    | )                                            |
| กรมธรรม์ของฉัน                                                                                                    | CRC The10<br><sup>B1,560,00</sup>                 | Card EH Super Plan         |                                                      |                                              |
| มีของังดับ<br>CRC The1Card EH Super Plan                                                                                                  | <b>การดำเนินการ</b><br>ยื่นเคลม                   | ด่วน ─<br>→                |                                                      |                                              |
| เลขที่กรมธรรม<br>E0146                                                                                                    | จัดการข้อมูลการดิด                                | เด่อของคุณ →               |                                                      |                                              |
| PT SS                                                                                                    | รายละเอียดกรม                                     | ธรรม์ สถานะปกติ            | ความคุ้มครอง ผู้ที่ไ                                 | ด้รับความคุ้มครอง                            |
| ข้อมูลกรมธุรรม์                                                                                                    | เลขที่กรมธรรม์<br>วันเริ่มความคุ้มครอง            | © E0146<br>08/07/2021      | ความคุ้มครอง<br>Invasive Cancer - Lump Sum Benefit   | ผู้เอาประกันภัย (คุณ)<br><b>B</b> 200,000.00 |
|                                                                                                    | กรมธรรม์ประกันภัย                                 | <u>↓</u> Download          | Emergency Medical Service (AA)                       | ผู้เอาประกันภัย (คุณ)<br><b>B1.00</b>        |
| <ol> <li>หมายเหตุ:<br/>กรมธรรม์ต่อไปนี้จะไม่ปรากฏบนหน้าจอ</li> </ol>                                                                      | การชำระเบี้ยประกันภัย                             | รายเดือน                   | 24/7 Health Care Service Line                        | ผู้เอาประกันภัย (คุณ)<br><b>B1.00</b>        |
| <ul> <li>กรมธรรมประกันภัยธุรกิจทุกประเภท</li> <li>กรมธรรมประกันภัยส่วนบุคคลที่ขาดการต่ออายุมากกว่า 12 เดือน</li> </ul>                    | ชำระเบี้ยประกันภัยถึง:                            | มันที่ 08/07/2024 <b>⊕</b> | Invasive Cancer - Medical Expenses (OPD&IPD) (Max pe | r ผู้เอาประกันภัย (คุณ)                      |
| หากท่านมีข้อสงสัยหรือต้องการความช่วยเหลือเพิ่มเติม <b>โปรดคลิกที่นี</b> ่ เพื่อกรอกรายละเอียดข้อมลการติดต่อของท่าน และเจ้าหน้าที่ของเราจะ | ะติดต่อกลับโดยเร็ว                                |                            | poincy mey                                           | <b>B</b> 800,000.00                          |

## CHUBB<sup>®</sup> การแจ้งเคลม

### ท่านสามารถแจ้งเคลมออนไลน์ผ่าน My Account โดย 1. คลิกเลือก **ยื่นเคลม**

 2. โปรดเตรียมไฟล์เอกสารประกอบการเรียกร้องค่าสินไหมทดแทน สำหรับ แผนประกันที่ท่านต้องการแจ้งเคลม และคลิก รับทราบ เพื่อเริ่มต้นการแจ้งเคลม

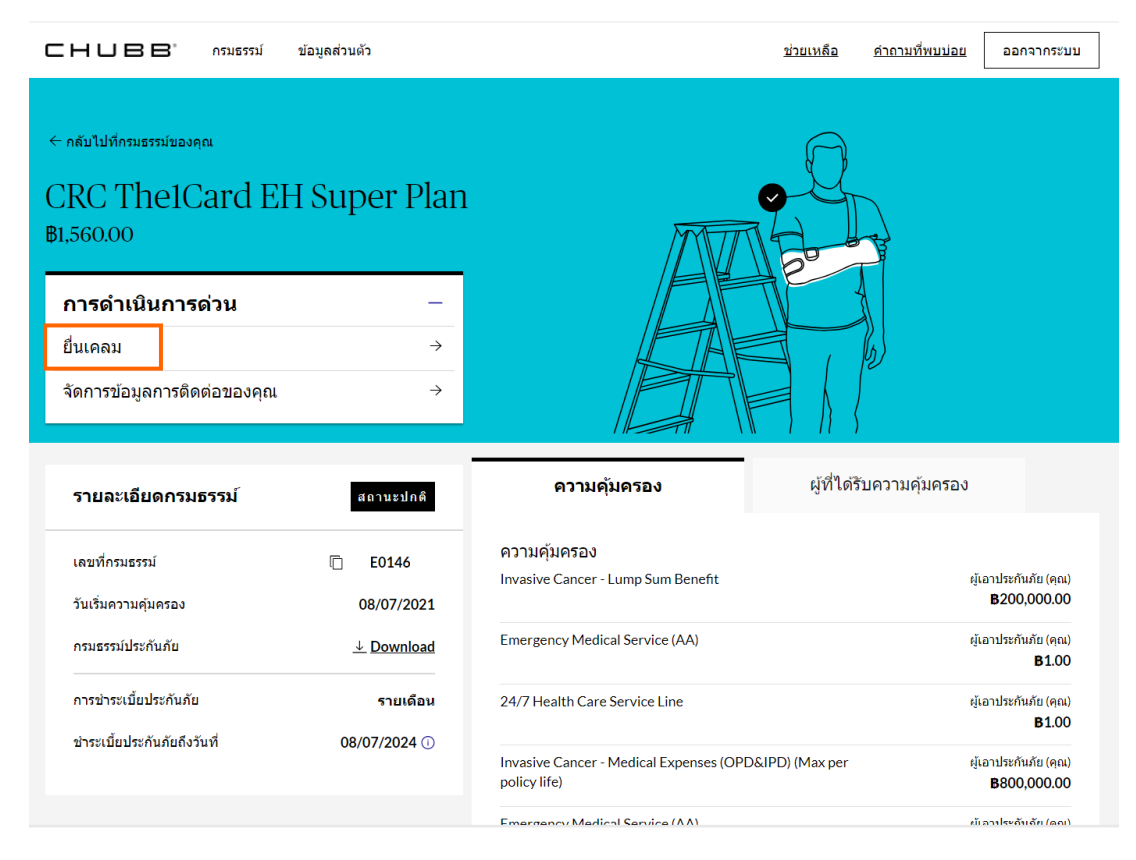

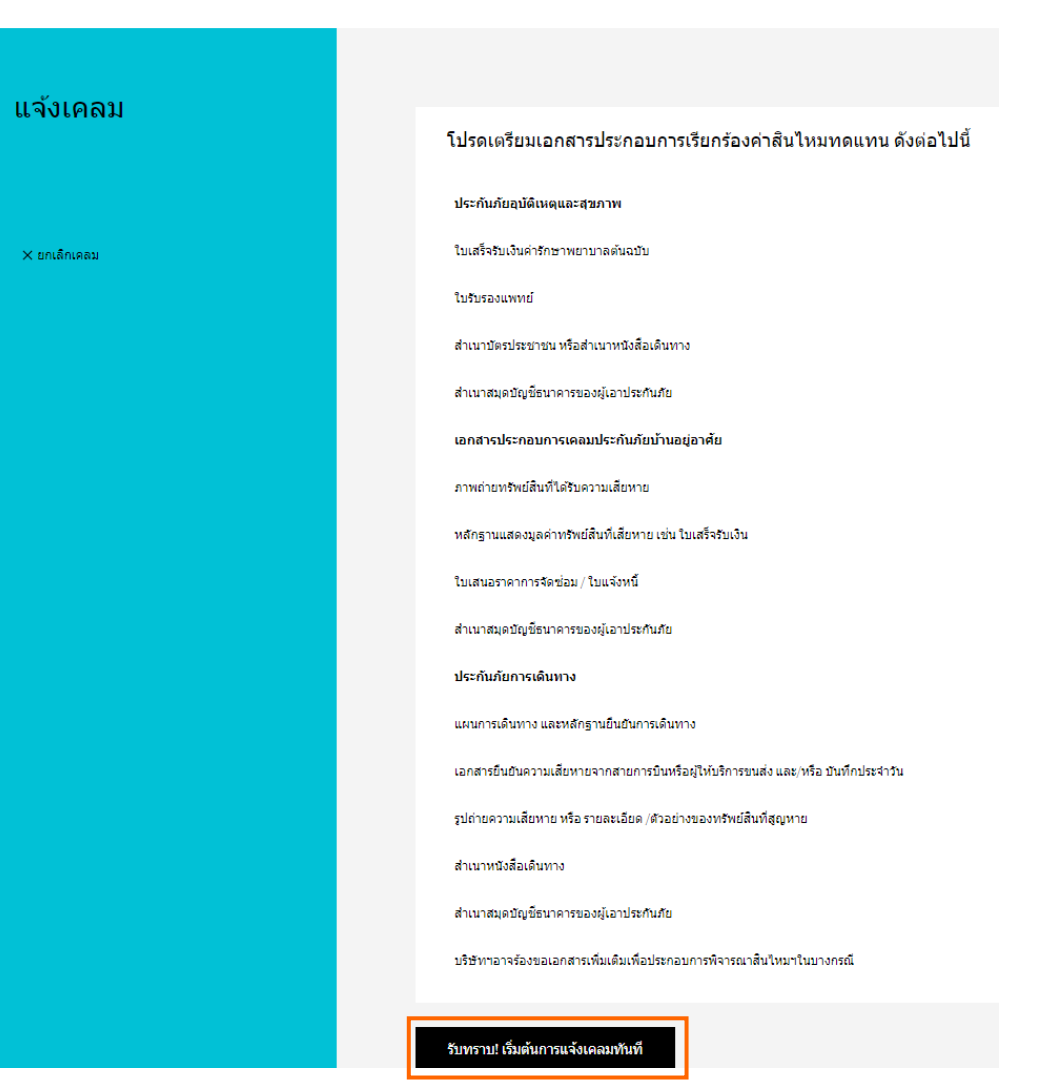

- กรุณาเลือกเหตุการณ์ที่ท่านประสงค์จะแจ้งเคลม
   ในกรณีที่ท่านต้องการเรียกร้องค่าสินไหมทดแทนค่ารักษาพยาบาลอันเนื่องมาจากอุบัติเหตุหรือการเจ็บป่วย กรุณาเลือก ค่ารักษาพยาบาล
  - ในกรณีที่ท่านต้องการเรียกร้องค่าสินไหมทดแทนประเภทอื่น เลือก อื่น ๆ

|              | снивв. | กรมธรรม์ | ข้อมูลส่วนด้ว                                                                                          | <u>ช่วยเหลือ</u> | <u>คำถามที่พบบ่อย</u> | ออกจากระบบ |
|--------------|--------|----------|----------------------------------------------------------------------------------------------------|------------------|-----------------------|------------|
| แจ้งเคลม     |        |          | โปรดระบุเหตุการณ์ที่ท่านประสงค์แจ้งเคลม<br>กรุณาเลือก 1 เหตุการณ์ที่ตรงกับวัตถุประสงค์การแจ้งเคลมของท่ | l<br>าน          |                       |            |
| X ຍາເຄັກເອລນ |        |          | ค่ารักษาพยาบาล<br>ค่ารักษาพยาบาลอันเนื่องมาจากการบาดเจ็บ หรือเจ็บป่วยในขณ                              | ะเดินทาง         |                       |            |
|              |        |          | <ul> <li>อื่นๆ</li> <li>กรณีแจ้งเคลมและค่าชดเชยอื่นๆ</li> </ul>                                        |                  |                       |            |
|              |        |          |                                                                                                    |                  |                       |            |
|              |        |          |                                                                                                    |                  |                       | ถัดไป      |

#### CHUBB

| 4. คลิกปุ่ม 🖉 เพื่อตรวจสอบและแก้              | ไขรายละเอียดผู้เรียกร้องเพิ่มเติม                                                                                                    |                        |                                 |
|-----------------------------------------------|----------------------------------------------------------------------------------------------------|------------------------|---------------------------------|
|                                               | -                                                                                                    | เพิ่มผู้อ้างสิทธิ์ใหม่ |                                 |
| แจ้งเคลม                                      | รายละเอียดผู้เรียกร้อง                                                                                                    |                        |                                 |
| แจ้งเคลมดำรักษาพยาบาล                         |                                                                                                    | <b>й</b> а *           | นามสกุล *                       |
| รามละเอียดการเคลมในการรวม<br>รามละเอียดการคลม | พระพระสุขภาพแต่ง<br>เหตุการณ์ที่เกิดขึ้น                                                                                                    |                        |                                 |
| รายละเอียดการจ่าย                             |                                                                                                    | INH *                  | วันเกิด                         |
| ตรวจสอบ และ ยืนยันการจัดส่งข่อมูล             |                                                                                                    |                        |                                 |
| × ยกเด็กเตอม                                  | <b>ເຈັ້ນນັກບ</b> ໃສ່ວັນນາຄເຈັ້ນ                                                                                                    |                        |                                 |
|                                               |                                                                                                    | +66 (TH) 090 969       | @HOTMAIL.C                      |
|                                               | าของอองของการทรงการ" ขึ้นของการเสียงการ" ขึ้นของการที่สุดของการ" ขึ้นของการที่สุด<br>ใช้หวัดใหญ่, โอ. มิโย่, การติดเมื่อที่สมบบทางเดินหา "<br>             |                        |                                 |
|                                               | ผลที่เกิดขึ้นตามมาจากการเจ็บป่วย                                                                                                    | មើតដ                   | ที่อยู่                         |
|                                               | ผลที่เกิดขึ้นตามมาจากการเจ็บบ้วย (สามารถเดือกได้มากกว่า 1 ตัวเดือก)                                                                                        |                        |                                 |
|                                               | ดำรักษาพยามาล (ในฐานะผู้ป่วยใน และผู้ป่วยนลก) ปี เข้ารับการรักษาในฐานะผู้ป่วยใน (สำหรับค่ายดเขยกรณ์<br>พักรักษาที่มีรรพยาบาล)                              | จังหวัด                | รหัสไปรษณีย์                    |
|                                               | ดำให้ส่วนอื่องที่เกิดขึ้นจากการเจ็บป่วย นอกเหนือจากต่า<br>รักษาพยาบาล                                                                                      |                        |                                 |
|                                               | อัพโหลดเอกสารประกอบการพิจารณาสินไหมฯ                                                                                                    |                        |                                 |
|                                               | รรบประสงในไฟนี้ pdf. doc, doc, pd, jpg, jpg, mag และ png ขนาดไปเก็บ 25 MB,สำคัญ/ เป็รหน้าส่งใบแล้จรับเป็นต่ารักษา<br>พยามาดต่นฉบับไฟน์ที่สำหาทางไประยัมนี้ | ประเทศ<br>ไทย          | 🗸 ท่านเป็นผู้ถือกรมธรรม์ใช่หรือ |
|                                               | ในแต่จะรุ่มเริ่มต่างกราทยามาล -<br>หลัยในเต่าสัมมันตาใจรายกามการเลงหลังได้ยวเมืองกับการเว็บประเทศเริ่มสงหล่าว + <u>แบบไฟด์เอกสาร</u>                       |                        |                                 |
|                                               | แลกสาวการการแพทย์" + <u>แบบไฟด์แลกสาร</u> O                                                                                                    |                        |                                 |
|                                               | ณ์กายประบาท หรือหนึ่งสื่อเดิมหางของผู้อาปรกกับทางที่ต้องการเจ้งเคลม + <u>แม่ปายัต้องสา</u> ร                                                               |                        | บับ                             |
|                                               | สมุดมียุษิธมาคารของผู้เอาประกับภัยทุกท่านที่ต้องการแจ้งเคลม* + <u>แมนให้ต้อกสาร</u>                                                                        |                        |                                 |
|                                               | เอกสารอื่นหก็อาจช่วยให้บริสังหาเข้าใจรายสมอื่อดการเคลมมากอื่น (หากมี) + <u>แมนให้ด้องสาร</u>                                                               |                        |                                 |
|                                               | in the second second second second second second second second second second second second second second second                                            |                        |                                 |

Х

ทึกข้อมูล

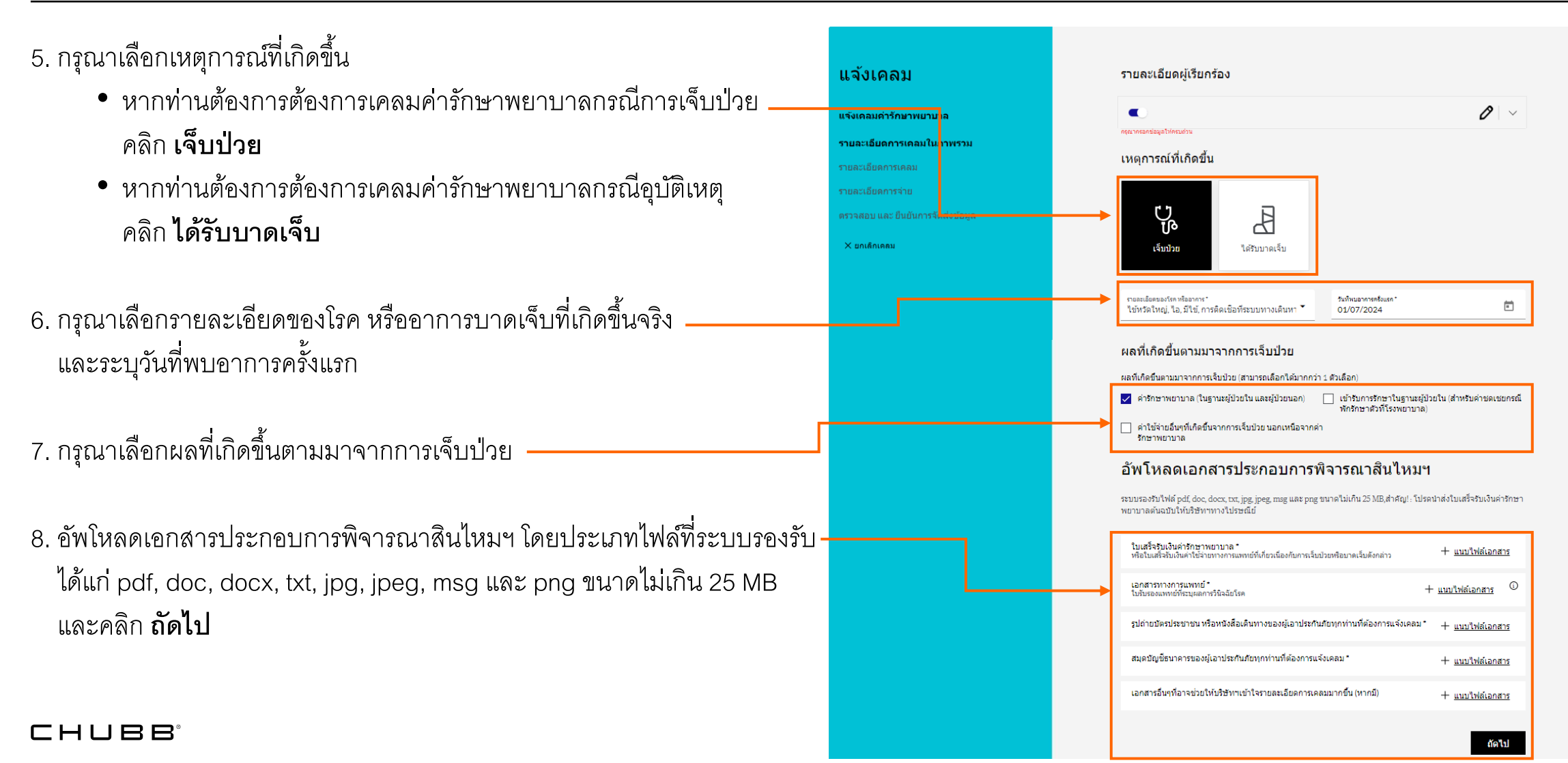

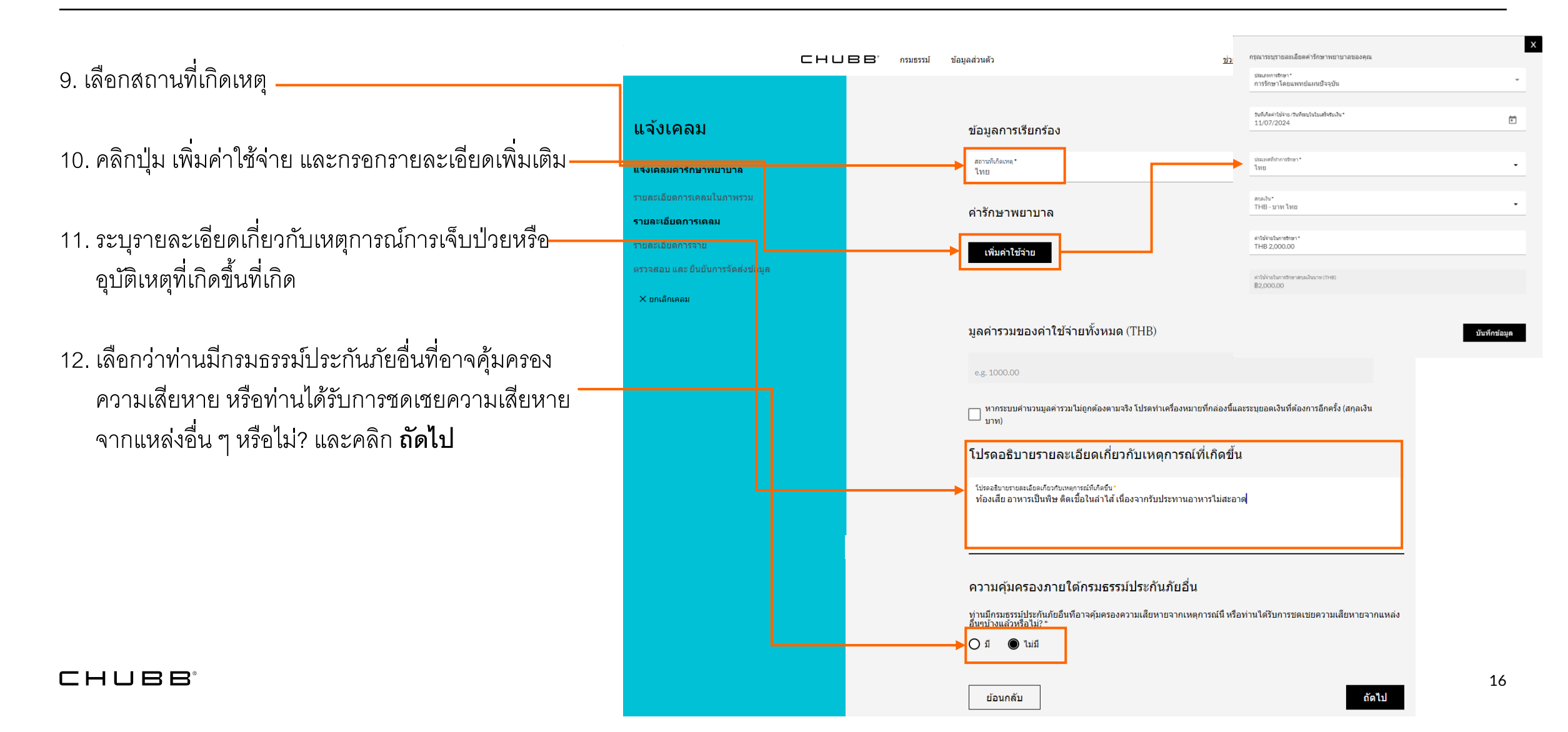

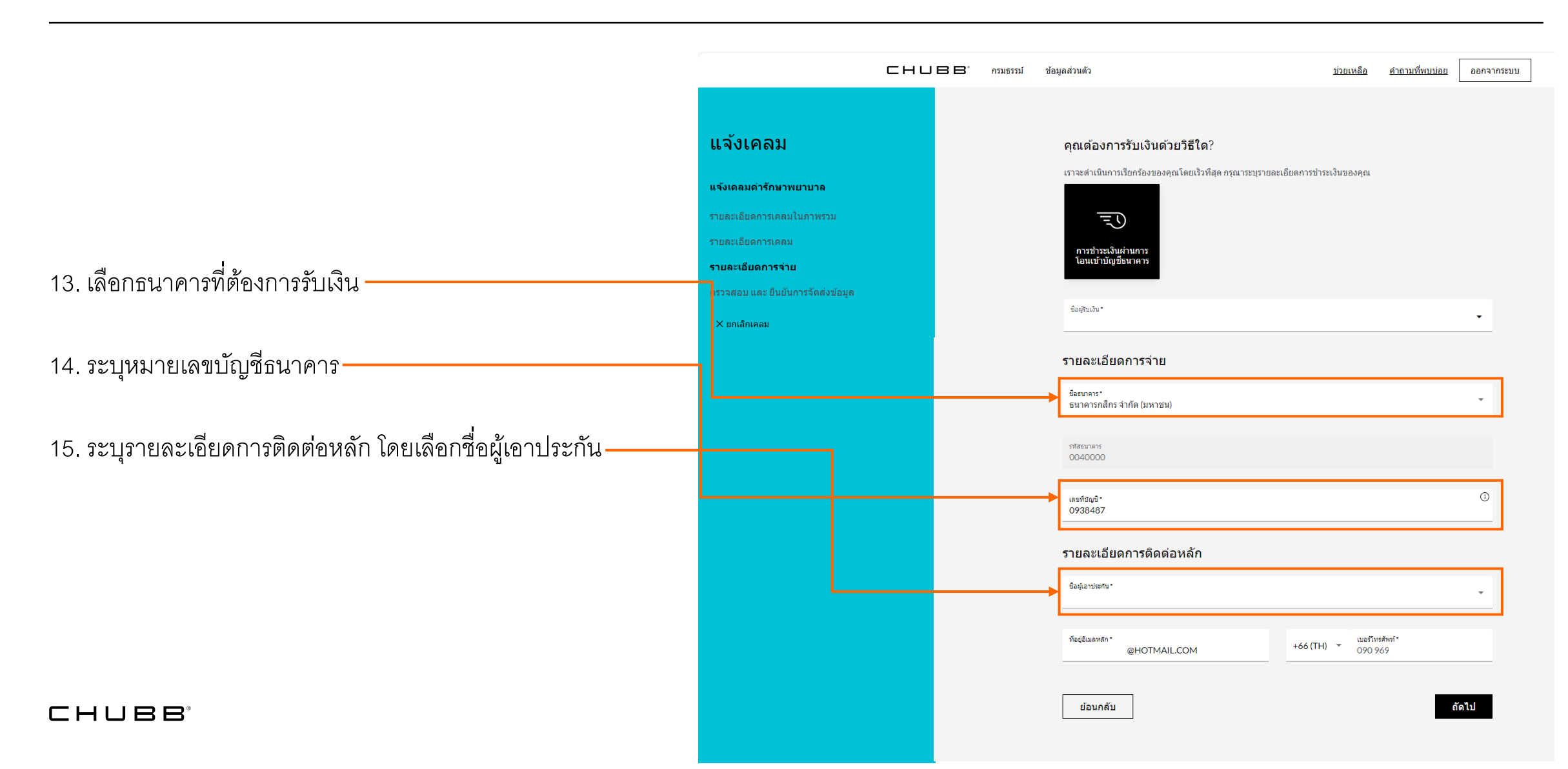

16. ท่านสามารถตรวจสอบและแก้ไขข้อมูลการแจ้งเคลมทั้งหมดของท่านอีกครั้งก่อน ดำเนินการส่งข้อมูลการเคลม หากไม่แก้ไขเพิ่มเติม ท่านสามารถ คลิก ยอมรับ เงื่อนไข และคลิก Submit เพื่อเสร็จสิ้นการส่งข้อมูลการเคลมของท่าน

| แจงเคลม                           |                                                                                                    |                                                                                                    |                                                                                                    |
|-----------------------------------|----------------------------------------------------------------------------------------------------|----------------------------------------------------------------------------------------------------|----------------------------------------------------------------------------------------------------|
| แจ้งเคลมค่ารักษาพยายาล            | ขอมูลกรมธรรม                                                                                                    |                                                                                                    |                                                                                                    |
| รายสงเอียดการเคลมในภาพรวม         | เลขกรมธรรม์                                                                                                    |                                                                                                    | E0146                                                                                                    |
| รายละเอียดการเคลม                 |                                                                                                    |                                                                                                    |                                                                                                    |
| รายคนเฉียดการจ่าย                 | รายละเอียดผู้เรียกร้อง                                                                                                    |                                                                                                    | 0                                                                                                    |
| ตราจสอบ และ ยืนยันการจัดส่งข้อมูล |                                                                                                    |                                                                                                    |                                                                                                    |
| X ຍາເສັດເອສນ                      | นื้อผู้เรียกร้อง                                                                                                    |                                                                                                    |                                                                                                    |
|                                   | ท่านเป็นผู้เรียกร้องไข่หรือไป                                                                                                    |                                                                                                    | 12                                                                                                    |
|                                   | วันเกิด                                                                                                    |                                                                                                    |                                                                                                    |
|                                   | เบอร์โทรดัพท์                                                                                                    |                                                                                                    | +6690969                                                                                                    |
|                                   | อีเมต                                                                                                    |                                                                                                    | @HOTMAIL.COM                                                                                                    |
|                                   | หือยู่                                                                                                    |                                                                                                    | <u>บางรัก, 10500</u>                                                                                                    |
|                                   | ประเทศ                                                                                                    |                                                                                                    | ไทย                                                                                                    |
|                                   | ท่านเป็นผู้ถือกรมธรรมใช่หรือไม่?                                                                                                    |                                                                                                    | 11                                                                                                    |
|                                   | ด้ารับรอง / ทบังสือให้ความยืนยอม<br>จำหร่ายื่ออมไห้ เจพย์ คลางตามสะหรือที่ประกา<br>พอการการเหต่ อันคุณอีกการ ข้อคุณอีกทาง<br>สามารถเดียงแข้ออุคลาวแกคร ข้อคุณจาก<br>จะกำรังการของ การบาทสองสามารถได้ และกระสายไ<br>ส่วนที่สามาริชาว การบาทสองสามารถได้ และกระสายได้<br>เรื่องการของสามาร์การใน ส่งการการประการการ<br>เรื่องการของสามารถใหญ่<br>เป็นการเลือนข้อเห็นกับ<br>เรื่องการของสามารถไป เป็นส่วนที่สามารถได้<br>เราะการของสามารถการการไปส่วนที่ส่วนที่สามารถ<br>หลางการการที่ โดยส่วงสองสามาร์การไปสองสามารถ<br>หลางการการที่ โดยส่วงสองสามาร์การไปสองสามารการ<br>การกับสามารถการการไปส่วนที่สามารถ<br>หลางการการการการไปส่วนที่สามารถให้การที่สามารถ<br>สามารถการการสองสามารถการไปส่วนที่สามารถ<br>สามารถการการที่ไปส่วนที่สามารถการการไปส่วนที่สามมารการการ<br>สามารถการการการการการไปส่วนที่สามารถการการการไปสามารถ<br>สามารถการการการการการการการการการการการการการก | มก์เสีย เหรือบุคลสท์เกี่ยวร่อง ซึ่งใช่ชอ<br>กลี และ มีรักโหวที่สามายาวาคออง<br>เหล่าวแต่การเสืองรากางและ เปล่อง<br>หลาวแต่การเสืองรากางและ เปล่อง<br>มีรักการเสืองรากางและ เปล่อง<br>เปล่าการเสียงหรือไม่ประกับ<br>แต่สามาร์ เปล่ายางเปล่างและ<br>และกลองไป เปล่ายางเปล่างและ<br>เปล่างการเสียงการเสียงการเสียง<br>และกล้อง เปล่างไป<br>เสียงการเสียงการเสียงการเสียงการ<br>หรือของการเปล่างไป<br>เสร้ามีสามาร์เสียงการเปล่างการเปล่าง<br>และกร้ามีผู้ให้สามองให้การเปลอกการเ | แล้วมนูลคล มัอนูลสุขภาพ ความที่การ<br>อ่าทเจ้าที่กานมาทั้งอะเชี่ย่านขนาทค<br>เพื่อว่าทเจ้าข้อเราไปที่มีที่มีที่มีที่มี<br>เข้าภาพ มัอมูลพ่นลูกราม เอี้ยงการ<br>เข้ามีระสามันสุขภาพยากจะส่วนควารโลก<br>การไม่แก้สามพื้อไปในการสารไปมการโลก<br>จะสมแต่งการบัดการสารในการโลก<br>จะกันด์ อ่าทะหร้างเป็นผู้ประวัทโหก<br>ควารว่าประกัศภาพยามากล่ายได้<br>จะกันด์ อ่าทะหร้างเป็นผู้ประวัทโหก<br>ควารว่าประกัศภาพยามากล่ายได้<br>ว่าของการประกัศภาพยามากล่ายใน<br>ของกลารวาชายวิชังห |
|                                   | ข้างเจ้าได้ทราบ และเข้าไจข้อความผลอดจา<br>คระก้วนแต้ว เที่หว่าถูกต้องคามเจคนาของข้า<br>ประการ                                                                                                    | แจ้อนไข และวิธีปฏิบัติของปริษัทตาม<br>เหล่า จึงได้ ตกลงยินยอมผูกพันปฏิบั                                                                                                    | อกสารจบับนี้เป็นอย่างสีโดยละเอียด<br>ตามเงื่อนไขและวิธีปฏิบัติของนรี่จำทุก                                                                                                    |

## การตรวจสอบและการเปลี่ยนแปลงข้อมูลส่วนตัว

ท่านสามารถตรวจสอบและเปลี่ยนแปลงข้อมูลส่วนตัว ได้แก่ หมายเลขโทรศัพท์ และอีเมล ได้โดย 1. คลิกเลือก **ข้อมูลส่วนตัว** 

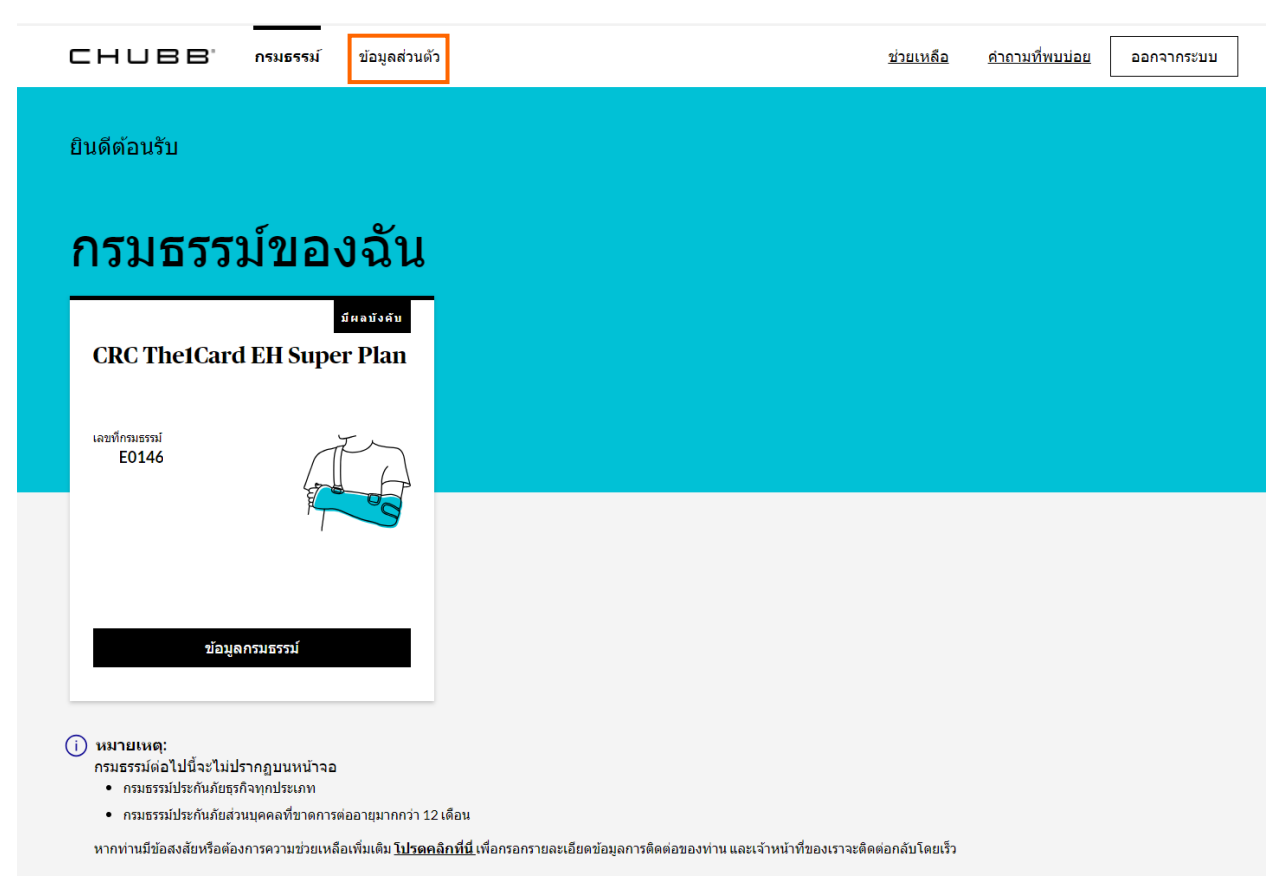

## การตรวจสอบและการเปลี่ยนแปลงข้อมูลส่วนตัว

 คลิกเลือก ข้อมูลการติดต่อ เพื่อตรวจสอบข้อมูลส่วนตัว หากท่านต้องการเปลี่ยนแปลงข้อมูลส่วนตัว คลิก แก้ไขข้อมูลการติดต่อ และแก้ไขข้อมูล ตามที่ท่านต้องการ

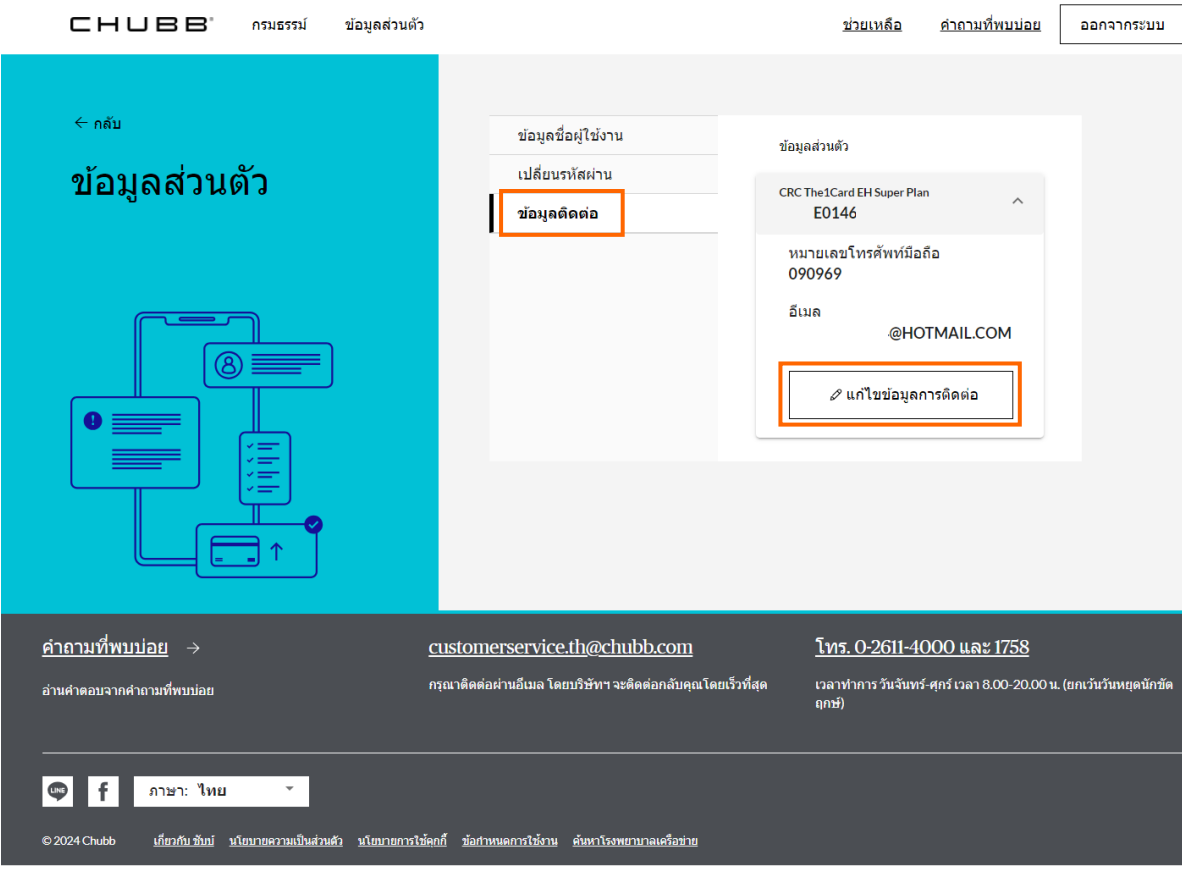

## CHUBB การช่วยเหลือออนไลน์

## การช่วยเหลือออนไลน์

ท่านสามารถสอบถามข้อมูลเพิ่มเติมเกี่ยวกับบริการต่าง ๆ ของชับบ์สามัคคีประกันภัยผ่านระบบ My Account ได้ เพียงคลิก **ช่วยเหลือ** หรือดูรายละเอียดเพิ่มเติมได้ ที่เมนู <u>คำถามที่พบบ่อย</u>

| CHUBB' กรมธรรม์ ข้                                                                           | วมูลส่วนตัว                                                                  | <u>ช่วยเหลือ</u> ค่าถามที <u>่พบบ่อย</u> ออกจากระบบ | СНЦВВ กรมธรรม์ ข้อมู                                  | เลส่วนดัว                                                                                                    | <u>ช่วยเหลือ คำถามที่พบบ่อย</u> ออกจากระบบ                                           |
|----------------------------------------------------------------------------------------------|------------------------------------------------------------------------------|-----------------------------------------------------|-------------------------------------------------------|----------------------------------------------------------------------------------------------------|--------------------------------------------------------------------------------------|
| <ul> <li>← กลับ</li> <li>สึ่งคำถามหาเรา</li> <li>กรุณากรอกคำถามหรือข้อสงสัยของคุณ</li> </ul> | นลงในแบบฟอร์มด้านล่างนี้ เราจะติดต่อกลับคุณโดยเร็ว                           |                                                     | < กลับ<br><b>คำถามที่พบบ่อย</b><br>อ่านคำถามที่พบบ่อย |                                                                                                    |                                                                                      |
|                                                                                              | สวัสดีค่ะ คุณ วริยา, กรุณากรอกรายละเอียด?                                    |                                                     |                                                       |                                                                                                    |                                                                                      |
|                                                                                              | ประเภทศาอาม *<br>สลาเอาบสถานะและความต้มครองตาบกรบกรรบัประกับภัยอบัติเหตุและส | ขอาพ *                                              | เลือกประเภท                                           | ดำถามที่ถามบ่อย                                                                                                    |                                                                                      |
|                                                                                              |                                                                              |                                                     | ดำถามที่ถามบ่อย                                       | OTP (OneTime Password) คืออะไร ^                                                                                                    | ไม่สามารถกรอกข้อมูลเพื่อลงทะเบียนเข้าระบบ<br>MyAccount ได้ จะต้องทำอย่างไร           |
|                                                                                              | กรุณาเลือกกรมธรรม์ที่ต้องการสอบถาม *                                         | <b>v</b>                                            | การเรียกร้อง                                          | OTP (OneTime Password) คือ รหัสผ่านขั่วคราวเพื่อรักษาความ<br>ปอดอภัยสำหรับใช้ไดรั้งเดียวเท่านั้น ท่านสามารถขอรับรหัส OTP                                                                                                    |                                                                                      |
|                                                                                              | รายละเอียดที่ต้องการทราบ *                                                   |                                                     |                                                       | มาง SMS ผ่านโทรศัพท์เคลื่อนที่ หรือทางอีเมลที่ท่านได้ลง<br>พรเบียนไร้กับระบบ MyAccount<br>รหัส OTP ที่คุณได้รับสามารถไปได้ภายใน 10 นาทีเท่านั้น หาก<br>รหัสหมดอายุ คุณจะไม่สามารถลงทะเบียนได้ ต้องขอรับรหัสผ่าน<br>ใหม่จากระบบ MyAccount |                                                                                      |
|                                                                                              | กรุณากรอกรายละเอียด                                                          |                                                     |                                                       |                                                                                                    |                                                                                      |
|                                                                                              | 🕕 เราจัดการข้อมูลส่วนบุคคลของคุณอย่างไร                                      | du.                                                 |                                                       | ขอมูลทกรอก เนการลงทะเบบนไมตรงกบฐาน<br>ข้อมูลของบริษัทฯ จะต้องทำอย่างไร                                                                                                    | กรณลมรหลผานลาหรบเขา เช่งานระบบ<br>MyAccount ต้องทำอย่างไร                            |
|                                                                                              |                                                                              |                                                     |                                                       | กรณีลืมชื่อผู้ใช้งานสำหรับเข้าใช้งานระบบ<br>MyAccount ต้องทำอย่างไร                                                                                                    | ทำไมข้อมูลหมายเลขโทรศัพท์มือถือ/อีเมล ที่<br>เปลี่ยนในระบบ MyAccount ถึงยังไม่อัปเดต |

## การช่วยเหลือออนไลน์

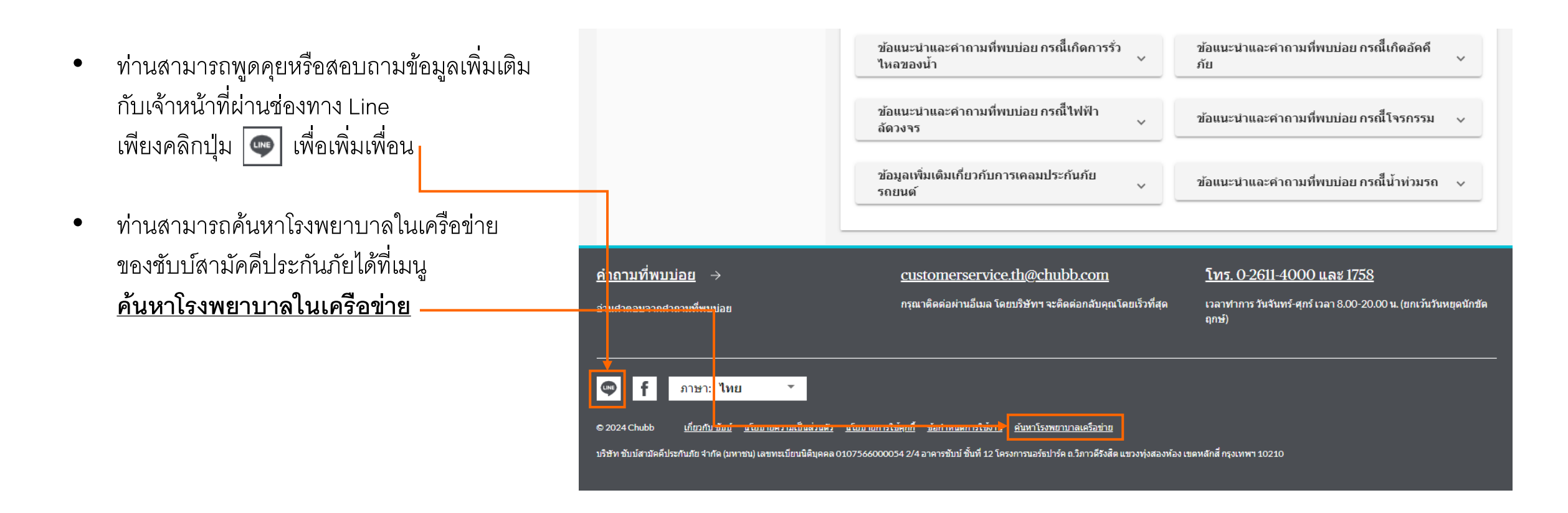

### ศูนย์บริการลูกค้าชับบ์สามัคคีประกันภัย

2/4 อาคารซับบ์ ชั้นที่ 12 โครงการนอร์ธปาร์ค ถ.วิภาวดีรังสิต แขวงทุ่งสองห้อง เขตหลักสี่ กรุงเทพฯ 10210

โทร. : 0 2611 4000 หรือ 1758 อีเมล : customerservice.th@chubb.com วันทำการ : จันทร์-ศุกร์ เวลาทำการ : 8.00-20.00 น.

### Chubb. Insured.<sup>™</sup>